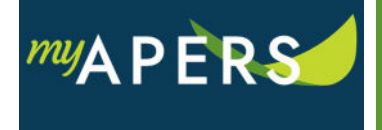

**Purpose:** The purpose of this function is to schedule a payment for a work report or an adjustment report. This function will schedule your payment and process it on the date you select.

**Step 1:** From the main menu, select the Account tab.

| Home    | Employer Info | Account | Roster | Seminars | Admin | FAQs |  |
|---------|---------------|---------|--------|----------|-------|------|--|
| Account |               |         |        |          |       |      |  |

At the Account page, you can generate the payment either from the work report row or the Make Payment button.

**Step 2a:** From the transactions list, select the report you want to pay. Click on the Actions link in the Tools column and select Pay this Transaction from the dropdown menu.

| Tools  | Activity Date       | Trans # | Trans Type  | Trans Identifier                   | Report<br>Status | Due Date   | Balance | Payment Status | Original Amo | unt Reporting Group Name |
|--------|---------------------|---------|-------------|------------------------------------|------------------|------------|---------|----------------|--------------|--------------------------|
| Action | 07/23/2018          | 292756  | Work Report | Work Report: 07/14/2018-07/20/2018 | Submitted        | 07/27/2018 | \$98.75 | Open           | <b>\$</b> 9  | 3.75 10594-1 CITY OF BR  |
| Tr     | ansaction Summary   |         |             |                                    |                  |            |         |                |              |                          |
| Re     | eport Details       |         |             |                                    |                  |            |         |                |              |                          |
| St     | ibmit Report        |         |             |                                    |                  |            |         |                |              |                          |
| Pa     | ay this Transaction |         |             |                                    |                  |            |         |                |              |                          |

or

**Step 2b:** In the functions section at the top right of the page, click the Make Payment button.

| anual Report 👻             |
|----------------------------|
|                            |
| ke Payment Payment History |

Either transaction will open the Make Payment Wizard window.

**Step 3:** In the wizard at the Payment Method step, enter a date in the Payment Date field. You can enter a future payment date as long as it is not later than the due date.

| M | ake Payment Wizard         |            |              |                        |            |     | ×    |
|---|----------------------------|------------|--------------|------------------------|------------|-----|------|
|   | <b>1</b> Payment Metho     | od 2 F     | Payment Meth | od 3 Confirm           | & Review   |     |      |
|   | One Time Payment           |            |              |                        |            |     |      |
|   | Select Transactions to pay | for        | Show Trar    | nsactions Due By Date: | mm/dd/yyyy | Sho | w    |
|   |                            |            |              |                        |            |     |      |
| - | Payment Amount:            |            |              | Auto Apply             |            |     |      |
|   | Tax Election:              | All        | *            |                        |            |     |      |
|   | Payment Date:              | mm/dd/yyyy | •            |                        |            |     |      |
|   | Description:               |            |              |                        |            |     |      |
|   |                            |            |              |                        |            |     |      |
|   |                            |            |              |                        |            |     |      |
|   | Cancel                     |            |              |                        |            |     | Next |

**View Scheduled Payments:** You can see any payments you have scheduled by clicking on the Payment History button. This function will list all your scheduled payments.

| Upload File   | - | File History    | J |  |
|---------------|---|-----------------|---|--|
| Manual Report | - |                 |   |  |
| Make Payment  |   | Payment History |   |  |
|               |   |                 |   |  |

**Note**: On the Account screen in the transactions list, the balance does not zero on the report the until the payment is debited from your account.